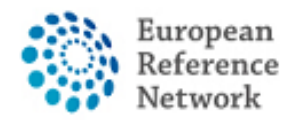

## Como criar um novo painel

Para criar um novo Painel e solicitar a discussão do caso clínico, será necessário inscrever um novo doente.

## Como inscrever um novo doente

- 1. Faça login no CPMS no link a seguir usando a sua conta do EU login <u>https://cpms.ern-net.eu/login/</u>.
- 2. Clique no "Center" usando o menu rápido ou através do link da página inicial

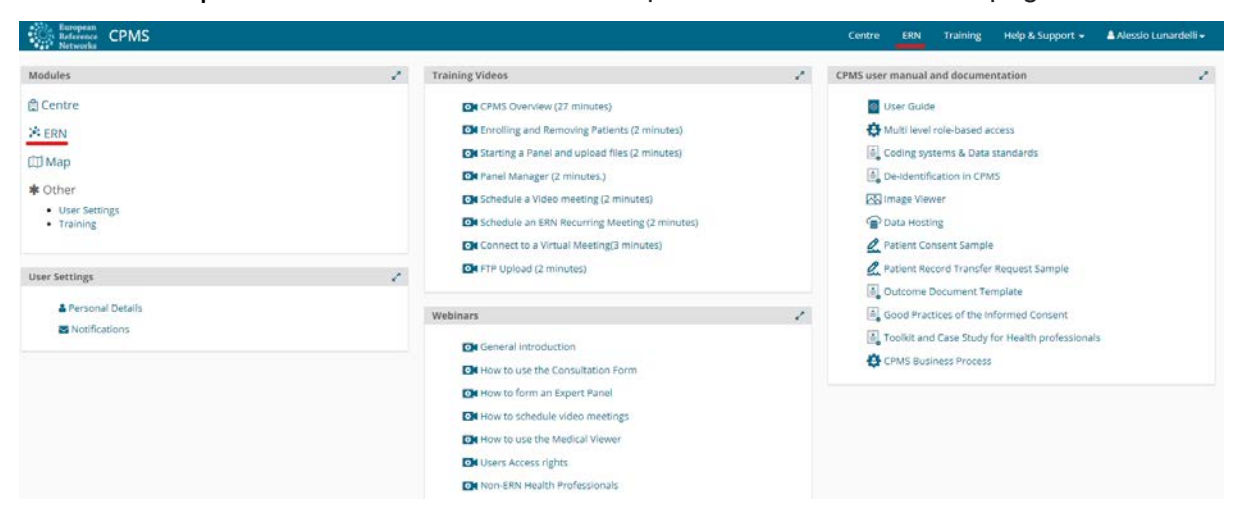

3. Clique no "on enrol a patient"

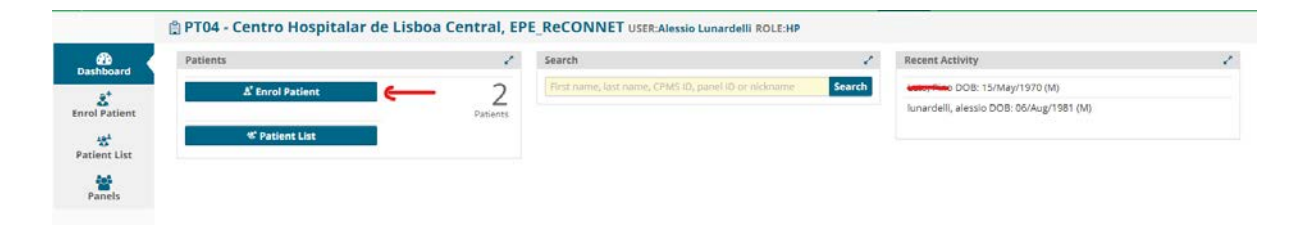

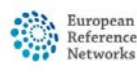

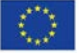

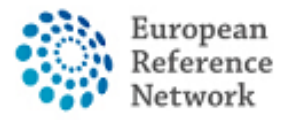

4. Preencha as informações do doente e lembre-se de fazer download e fornecer ao doente os Formulários de Consentimento (os formulários de consentimento informado estão disponíveis em diferentes idiomas da UE).

| a Enroi Patient                                                                    |                                          |          |  |
|------------------------------------------------------------------------------------|------------------------------------------|----------|--|
| Note: All authorised users from this centre can see all patients enrolled within t | his centre regardless of enrolling user. |          |  |
| ENROL PATIENT                                                                      |                                          |          |  |
| Pati                                                                               | ent Id: ERN-IT08-ReCONNET-002            |          |  |
| * Date En                                                                          | rolled: dd/Mmm/yyyy                      | Ħ        |  |
| * Have you sought advice on this patient at a national healthcare pr               | ovider O Yes O No                        |          |  |
| uşans                                                                              |                                          |          |  |
| Consents                                                                           |                                          |          |  |
| Consent Requested                                                                  | Consent Given                            | Date     |  |
| * Consent for care                                                                 | O Yes O No                               |          |  |
| * Consent for ERN databases/Registries                                             | O Yes O No                               |          |  |
| * Consent contact for research                                                     |                                          |          |  |
|                                                                                    |                                          |          |  |
| Identifying Data                                                                   |                                          |          |  |
| * First                                                                            | Name:                                    |          |  |
| = Last                                                                             | varne:                                   |          |  |
| * G                                                                                | ender:                                   | *        |  |
| * Date of                                                                          | Birth: dd/Mmm/yyyy                       | <b>#</b> |  |
| * Record                                                                           | Label:                                   |          |  |
|                                                                                    |                                          |          |  |

5. Assim que todas as informações clínicas estiverem incluídas nos formulários, clique no botão inferior "Enroll Patient" para guardar a documentação sobre o doente.

|                    | 🛱 PT04 - 0      | Centro Hospi   | talar de Lisboa Central, EPE_R        | eCO | ONNET USER: Alessio Lu | inai | delli ROLE:HP |        |          |            |         |         |        |           |       |   |
|--------------------|-----------------|----------------|---------------------------------------|-----|------------------------|------|---------------|--------|----------|------------|---------|---------|--------|-----------|-------|---|
| Dashboard          | 📽 Patient       | t List         |                                       |     |                        |      |               |        |          |            |         |         |        | Enrol Pat | lient | ~ |
| &<br>Enrol Patient | Last name       | First Name     | Record Label                          |     | Cpms ID                |      | Enrolled      | Gender | ÷ Frozen | Date of Bi | rth =   | Consent | Cons   | ent Resea | arch  | 0 |
| *                  |                 | -              | 4000, Gine 200 15/May/1970 (M)        |     | ERN-PT04-ReCONNET-002  |      | 20/Apr/2021   | м      | false    | 15/May/19  | 70      | true    | true   |           |       |   |
| Patient List       | interest of the | Citotele       | (mondet), alaste DOB: 06/Aug/1981 (M) |     | ERN-PT04-ReCONNET-001  |      | 06/Apr/2021   | м      | false    | 06/Aug/19  | 81      | true    | true   |           |       |   |
| Panels             | Showing 1 to    | 2 of 2 entries |                                       |     |                        |      |               |        |          |            | HH firs | t Hprev | next 🙌 | fast M    | 10    | ٠ |
|                    |                 |                |                                       |     |                        |      |               |        |          |            |         |         |        |           |       |   |

6. Agora o doente está adicionado à lista dos doentes do seu centro e pode solicitar uma consulta através do CPMS.

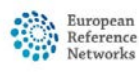

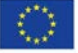

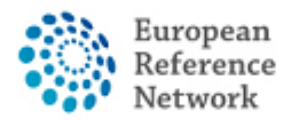

### Como criar um novo painel

- 1. Faça login no CPMS no link https://cpms.ern-net.eu/login/ usando o seu EU login
- 2. Vá ao seu Centro usando o menu rápido ou através do link da página inicial

| With Networks                                                          |                                                                                                    |   | Control Lines and Alep a Support - Pressio California                                                                                                    |
|------------------------------------------------------------------------|----------------------------------------------------------------------------------------------------|---|----------------------------------------------------------------------------------------------------|
| Adules 🦨                                                               | Training Videos                                                                                                    | 1 | CPMS user manual and documentation                                                                                                    |
| I Centre<br>A ERN<br>☑ Map<br>★ Other<br>• User Settings<br>• Training | CMS Overview (27 minutes)         CM Enrolling and Removing Patients (2 minutes)         CM Earning a Panel and upload files (2 minutes)         CM Panel Manager (2 minutes.)         CM Schedule a Video meeting (2 minutes)         CM Schedule a Video meeting (2 minutes)         CM Schedule an ERN Recurring Meeting (2 minutes)         CM Connect to a Virtual Meeting(3 minutes) |   | User Guide                                                                                                    |
| ser Settings 🥜                                                         | OR FTP Upload (2 minutes)                                                                                                    |   | Patient Record Transfer Request Sample                                                                                                    |
| Personal Details     Notifications                                     | Webinars  If General Introduction  If General Introduction  If How to use the Consultation Form  If How to form an Expert Panel  If How to schedule video meetings                                                                                                    | 1 | ▲ Good Practices of the informed Consent ▲ Good Practices of the informed Consent ▲ Toolicit and Case Study for Health professionals ★ CPMS Business Process |
|                                                                        | How to use the neolasi viewer     Im Users Access rights     Im Non-ERN Health Professionals                                                                                                    |   |                                                                                                    |
|                                                                        | ERN Coordinators     Cordinators     CMC CPMS New Features June 2018                                                                                                    |   |                                                                                                    |
|                                                                        | CPMS Query Builder                                                                                                    |   |                                                                                                    |
|                                                                        | CM Roles in CPMS                                                                                                    |   |                                                                                                    |
|                                                                        | Q8A May 2019                                                                                                    |   |                                                                                                    |
|                                                                        | Medical Viewer & Query Builder  Cel Legal, Data protection and Security - Feb 2020                                                                                                    |   |                                                                                                    |
| 3. Clique no "patient list"                                            | File New Eastures and Improvements - Day 2010                                                                                                    |   |                                                                                                    |

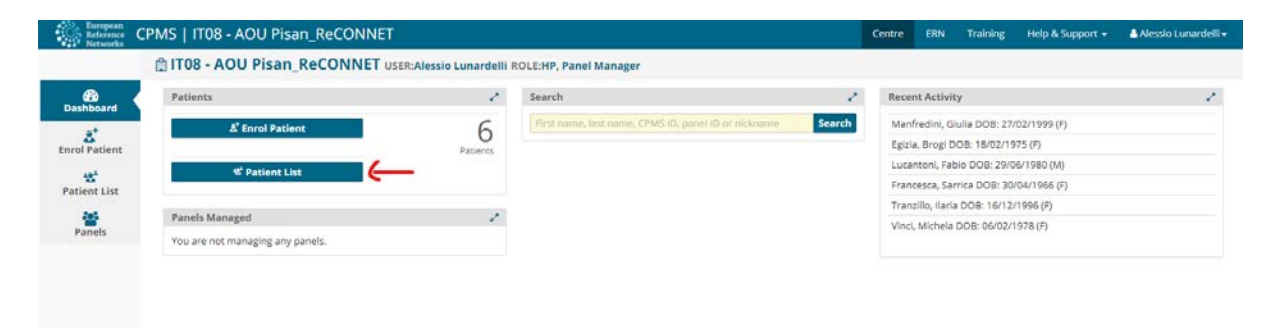

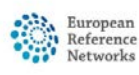

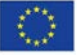

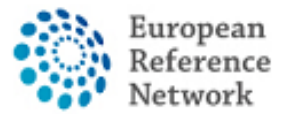

4. Uma vez clicado, verá a lista de todos os doentes do seu Centro de ERN.

|              | [] P104 - C    | entro Hospi    | talar de Lisboa Central, EPE_R  | econnel User: Alessio Lu | nardelli ROLE:HP |        |          |               |             |                  |     |
|--------------|----------------|----------------|---------------------------------|--------------------------|------------------|--------|----------|---------------|-------------|------------------|-----|
| Dashboard    | 📽 Patient      | List           |                                 |                          |                  |        |          |               |             | Enrol Patient    | 2   |
|              |                |                |                                 |                          |                  |        |          | Search        |             | (                | 2 4 |
| nrol Patient | Last name      | Erst Name      | Record Label                    | Cpms ID                  | Enrolled         | Gender | = Frozen | Date of Birth | = Consent   | Consent Research |     |
| *            |                | -              | 4440, discusse: 15/May/1970 (M) | ERN-PT04-ReCONNET-002    | 20/Apr/2021      | м      | faise    | 15/May/1970   | true        | true             |     |
| atient List  | increased at   | alassis .      | 008: 05/Aug/1981 (M)            | ERN-PT04-ReCONNET-001    | 06/Apr/2021      | M      | false    | 06/Aug/1981   | true        | true             |     |
| Panels       | Showing 1 to 2 | 2 of 2 entries |                                 |                          |                  |        |          | 14            | first Hprev | next 🖶 last 🛏 10 | ¥   |

5. Clicando em cada doente, verá todos os painéis criados para aquele doente e também pode criar um novo painel clicando em "open new panel".

| •                   | & Patient I        | D: ERN-PT04                             | I-ReCONNET-001 Iunardelli, ale               | ssio DOB: 06/Aug/1981       | (M) E | triroll      | ed: 06/Apr/20    | 021                                                 |       |                    |                              |         |       |     |
|---------------------|--------------------|-----------------------------------------|----------------------------------------------|-----------------------------|-------|--------------|------------------|-----------------------------------------------------|-------|--------------------|------------------------------|---------|-------|-----|
| Panels              | 嶜 Panel            | s                                       |                                              |                             |       |              |                  |                                                     |       |                    | ->                           | Open N  | ew Pa | nel |
| •)<br>Enrolment     | Panel ID<br># 4373 | <ul> <li>Nickname<br/>asdasd</li> </ul> | Started     07/May/2021 13:12 (Europe/Usbon) | Lead     Alessio Lunardelli | 0     | tate<br>Open | © ERN<br>ReCONNI | ET - Connective Tissue and Musculoskeletal Diseases |       | Themat<br>Anti-syn | <b>ic Area</b><br>thetase sy | ndrome  | 0     | 1   |
| Patient             | Showing 1 t        | o 1 of 1 entries                        |                                              |                             |       |              |                  |                                                     | Hirst | 44 prev            | next 🕪                       | last HM | 10    | *   |
| Transfer<br>Request |                    |                                         |                                              |                             |       |              |                  |                                                     |       |                    |                              |         |       |     |

6. Ao clicar em "open new panel" verá isto no seu ecrã.

| Centre PT04 - Cen                        | tro Hospitalar de Lisboa Central, EPE_ReCONNET                  | ERN ReCONNET                                                                                                    |
|------------------------------------------|-----------------------------------------------------------------|----------------------------------------------------------------------------------------------------|
| Consultation Form Attachments            | Panel Members Meetings Contributions & Outcome                  |                                                                                                    |
| NEW Consultation Form                    |                                                                 |                                                                                                    |
| CE Consultation Rep. ett                 |                                                                 |                                                                                                    |
| Patient information                      | CONSULTATION REQUEST                                            |                                                                                                    |
| Episode Description                      | Par                                                             | not use any nicknames liable to identify the natient, including his/her first name or last name.                                                                                                    |
| Rare Disease Diagnosis                   |                                                                 | and and the second and the processing of the second second s |
| Comorbidities                            | * Michana                                                       |                                                                                                    |
| Phenotype/Genetic Features               | - PREAMANTIC:                                                   |                                                                                                    |
| Execute Kinton                           | is urgency required for this panel?                             | 0                                                                                                    |
| Health Behaviours                        | In this a mount of a new lows manual for the same patient but a | O Yes O No. O Beat loans                                                                                                    |
| Allergies and Other Adverse<br>Reactions | different episode?                                              |                                                                                                    |
| History of Past Illness and<br>Disorders | * Consultation request description:                             |                                                                                                    |
| Special Treatment Intervention           |                                                                 |                                                                                                    |
| Surgical Procedures                      | Consultation request reason:                                    | Diagnosis D Treatment D Other                                                                                                    |
| Transplantation History                  |                                                                 |                                                                                                    |
| LJ Medication Summary                    | * Healthcare provider:                                          | PT04 - Centro Hospitalar de Lisboa Central, EPE                                                                                                    |
| U Others                                 | * Point of care specialist:                                     |                                                                                                    |
| C) metral pocuments                      | * ERN:                                                          | Reconnet                                                                                                    |
|                                          | * Panel lead:                                                   | Alessio Lunardelli 🗸 🗸                                                                                                    |
|                                          | Panel Manager:                                                  | No Panel Managers are available in your HCP, the FRN Coordinator/Dispatcher will assign a Panel                                                                                                    |
|                                          |                                                                 | Manager for this panel at a future state of the consultation workflow.                                                                                                    |
|                                          | * Primary thematic area:                                        | Anti-phospholipid syndrome                                                                                                    |
|                                          |                                                                 | O Anti-synthetase syndrome                                                                                                    |

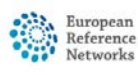

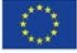

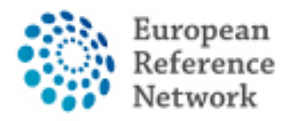

À esquerda, tem a secção de informações opcionais adicionais que pode clicar para adicionar ao painel (ou seja, comorbilidades ou história familiar) e à direita o formulário para inserir as informações básicas para o painel mais a eventual secção opcional adicional.

| Consultation Request                     | i initially methades area.                | Construction ways many many metal interesting                       |       |
|------------------------------------------|-------------------------------------------|---------------------------------------------------------------------|-------|
| Patient Information                      |                                           | <ul> <li>Anti-synthetase syndrome</li> </ul>                        |       |
| Episode Description                      |                                           | O Dermatomyositis                                                   |       |
| Rare Disease Diagnosis                   |                                           | <ul> <li>Ehlers Danlos syndromes and related disorder</li> </ul>    |       |
| Comorbidities                            |                                           | O IgG4 related conditions                                           |       |
| Phenotype/Genetic Features               |                                           | Mixed Connective Tissue diseases     Polychondritis                 |       |
| Family History                           |                                           | O Polymyositis                                                      |       |
| Health Behaviours                        |                                           | O Sibgren syndrome                                                  |       |
| Allergies and Other Adverse<br>Reactions |                                           | Systemic lupus erythematosus                                        |       |
| History of Past lliness and<br>Disorders |                                           | O Systemic screeosis O Undifferentiated connective tissue diseases. |       |
| Special Treatment Intervention           |                                           |                                                                     |       |
| Surgical Procedures                      |                                           |                                                                     |       |
| Transplantation History                  | COMORBIDITIES                             |                                                                     |       |
| ) Medication Summary                     |                                           | r                                                                   | -     |
| ] Others                                 | Sourch All Coding Surfaced                | Turna incluse for sure conversion                                   | -     |
| ] Medical Documents                      | search rendering systems.                 |                                                                     |       |
|                                          |                                           | (‡ Add comorbid                                                     | ilty) |
|                                          | FAMILY HISTORY                            |                                                                     |       |
|                                          | Consanguineous Parents?                   | O No O Unknown O Yes                                                |       |
|                                          | Healthy carriers in the family?           | ○ No ○ Unknown ○ Yes                                                |       |
|                                          | Other cases in the family?                | ○ No ○ Unknown ○ Yes                                                |       |
|                                          | Other information:                        | ○ Yes ○ No                                                          |       |
|                                          | PEDIGREE                                  |                                                                     |       |
|                                          | Add text here Add text here Add text here | ଷ୍ଷ୍ଠ/କରୁ∄                                                          |       |
|                                          | Form contains error or omissions          | Si                                                                  | we    |

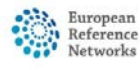

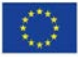

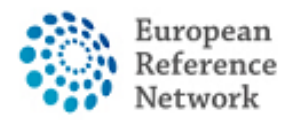

# Resumo geral do painel

#### Depois de abrir um painel (criar ou ser convidado), verá este ecrã

| els        | Manual PANEL IN PROGRESS                                                                                                    |                                                                                                    | Request Additional Data                        |
|------------|----------------------------------------------------------------------------------------------------|----------------------------------------------------------------------------------------------------|------------------------------------------------|
| ient       | Centre PT04 - Centro Hospitalar de Lisboa<br>Lead Alessio Lunardelli                                                                                                    | Central, EPE_RECONNET ERN RECONNET-Connective<br>1 Thematic Area Dermatomyositis<br>Date created 03/May/2021 | Tissue and Musculoskaletal Diseases            |
| nt<br>ents | Consultation Form Attachments Panel Members                                                                                                    | Meetings Contributions & Outcome 2                                                                           | OTIMELINE                                      |
| ler<br>ist | III Consultation Form Recorded: 03/May/2021 14:3                                                                                                    | (Europe/Lisbon) by: Alessio Lunardelli 🖆 Download 🖸 Edit                                                     | Panel Discussion                               |
|            | CONSULTATION REQUEST                                                                                                    |                                                                                                    | 4<br>Panel #4361 03/May/2021                   |
|            | Nickname:     Is this a repeat of a previous panel for the same patient     but a different approder     Consultation request description:     Consultation request reason: | abc 0<br>No<br>Paga 3<br>Diagnosis                                                                           | 0 🗩                                            |
|            | HealthCare provider:<br>Point of care specialis:<br>ERN:<br>* Panel lead:                                                                                                   | MT04 - Centro Hospitalar de Lisboa Central, EPE<br>rheumatologíst Ø<br>ReCONNET<br>reconnet coordinator      |                                                |
|            | * Primary thematic area:                                                                                                    | Dermatomyositis                                                                                              |                                                |
|            |                                                                                                    |                                                                                                    |                                                |
| port       |                                                                                                    | Copyright © 2020 Op                                                                                          | enApp Consulting Limited. All rights reserved. |

- 1. Informações gerais sobre o painel
- 2. Menu de navegação para navegar nas diferentes secções do painel

3. Área de conteúdo onde uma secção é exibida de acordo com a sua navegação (via menu de navegação ')

4. "Timeline" do painel onde pode ver todos os convites, comentários dos participantes e o estado do painel.

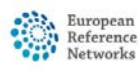

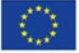

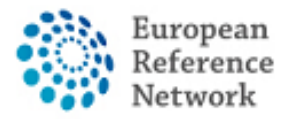

# Painel - Como convidar membros

Na secção de membros do painel, pode ver e convidar membros para participarem num painel.

| ets          | PANEL IN PROGRESS                                   |                                       |                     |                                      |                                                                |                         | Request Additional Data |
|--------------|-----------------------------------------------------|---------------------------------------|---------------------|--------------------------------------|----------------------------------------------------------------|-------------------------|-------------------------|
| ment         | Centre PT04 - Centro Hos<br>Lead Alessio Lunardelli | pitalar de Lisboa Central, EPE_ReCONN | 467                 | ERN<br>Thematic Area<br>Date created | ReCONNET - Connective Tis<br>Systemic scierosis<br>20/Apr/2021 | sue and Musculoskeletal | Diseases                |
| ent<br>ients | Consultation Form Attachments P                     | anel Members Meetings Co              | ntributions & Outco | me                                   |                                                                | OTIMELINE               | 3                       |
| sfer<br>Jest | Invited Available Invite Guest M                    | Aembers Forward Panel                 |                     |                                      |                                                                | Panel Discussion        | Created                 |
|              | Invited Panel Members                               |                                       |                     |                                      |                                                                | Panel #4336             | 20/Apr/2021             |
|              | Name                                                | Specialisation                        | Status              | When                                 |                                                                |                         | 0                       |
|              | Alessio Lunardelli                                  |                                       | Lead                | invited: 20/Apr/2021                 |                                                                | Add a comment           |                         |
|              |                                                     |                                       |                     |                                      |                                                                |                         |                         |

A secção de membros do painel consiste em 4 subsecções diferentes:

- 1. Convidado exibe todos os membros convidados para um painel.
- 2. Disponível Veja todos os membros disponíveis para convidar do ERN.

| els 🗸          | MA336 DHpin PANEL IN PROGRESS                                    |                                    |                                      |                                                    |                  |              |                   | Request Additional | l Data |
|----------------|------------------------------------------------------------------|------------------------------------|--------------------------------------|----------------------------------------------------|------------------|--------------|-------------------|--------------------|--------|
| )<br>ment      | Centre PT04 - Centro Hospitalar de Ut<br>Lead Alessio Lunardelli | iboa Central, EPE_ReCONNET         | ERN<br>Thematic Area<br>Date created | ReCONNET - Con<br>Systemic sclerosi<br>20/Apr/2021 | nective Tis<br>S | ssue and Mus | culoskeletal Dise | eases              |        |
| tient<br>ments | Consultation Form Attachments Panel Membe                        | ers Meetings Contributions & Outco | ome                                  |                                                    |                  | OTIMELI      | INE               |                    |        |
| sfer           | Instant Australia Instan Count Manham                            | Francisco Dennel                   |                                      |                                                    |                  | Panel Dis    | cussion           |                    |        |
| un             | Invited Available Invite Guest Members                           | Forward Panel                      |                                      |                                                    |                  | Panel #4     | nt<br>336         | 20/Apr/2021        |        |
|                | Thematic Area:                                                   | Systemic scierosis                 |                                      | ~                                                  |                  |              |                   |                    |        |
|                |                                                                  |                                    |                                      |                                                    |                  | Add a co     | mment             |                    |        |
|                | Available Healthcare Professionals                               | HCPs                               | Specialisation                       | E Invite                                           | u                |              |                   |                    |        |
|                | - the shart was true                                             |                                    | na ana agus                          | Inne                                               |                  |              |                   |                    |        |
|                |                                                                  |                                    |                                      |                                                    |                  |              |                   |                    |        |
|                |                                                                  |                                    |                                      |                                                    |                  |              |                   |                    |        |
|                |                                                                  |                                    |                                      |                                                    |                  |              |                   |                    |        |

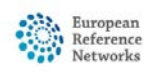

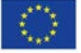

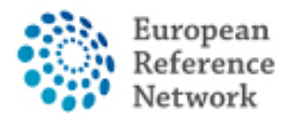

3.Adicionar membros convidados: convide membros de uma ERN diferente para participar no painel. Seleccionando primeiro o ERN, em seguida os membros e depois convidar como convidado.

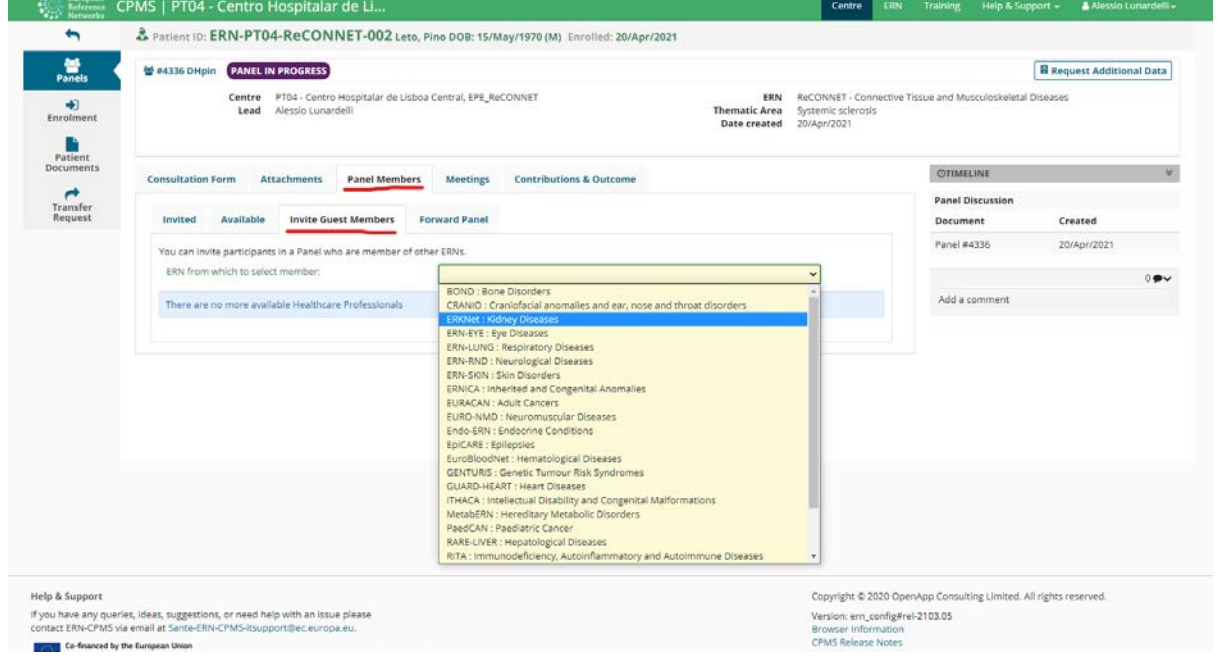

4. Painel de encaminhamento: O CPMS permite encaminhar um painel para um ERN diferente.

Se for esse o caso, encorajamos a entrar em contacto primeiro com o helpdesk por e-mail <u>helpdesk.reconnet@ao-pisa.toscana.it</u> ou directamente pelo ERN ReCONNET em <u>ern.reconnet@ao-pisa.toscana.it</u>.

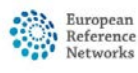

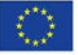

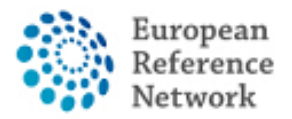

## Como criar um painel - anexos

Na secção de anexos pode ver todos os arquivos enviados para um painel e clicando no botão "attach file / image" pode enviar um novo arquivo para um painel.

Uma vez que a janela modal abre, pode arrastar e soltar arquivos da pasta do seu computador directamente para esta janela, para carregá-los na lista de anexos do painel.

|              | 86 #4335 DHoin | PANEL IN PROGRESS                                               |                             |              |                                      |                                         |                        |                         | BRO               | nuest Additional Data |
|--------------|----------------|-----------------------------------------------------------------|-----------------------------|--------------|--------------------------------------|-----------------------------------------|------------------------|-------------------------|-------------------|-----------------------|
| )<br>nent    |                | Centre PT04 - Centro Hospitalar de L<br>Lead Alessio Lunardelli | Usboa Central, EPE_ReCONNET |              | ERN<br>Thematic Area<br>Date created | ReCONNET<br>Systemic sci<br>20/Apr/2021 | Connective T<br>erosis | ssue and Muscul         | oskeletal Disease | 5                     |
| nt<br>ents   | Consultation F | orm Attachments Panel Memb                                      | bers Meetings Contribution  | ns & Outcome |                                      |                                         |                        | ØTIMELINE               | F                 |                       |
| sfer<br>lest | Panel At       | tachments 0                                                     |                             |              | $\rightarrow$                        | Attach file                             | / image 🕹              | Panel Discu<br>Document | ussion<br>C       | reated                |
|              | Viewer         | Attachment name                                                 | Uploaded                    | Date         | Size                                 |                                         |                        | Panel #4336             | 5 2               | 0/Apr/2021            |
|              | image          | beginning                                                       | Alessio Lunardelli          | 20/Apr/2021  |                                      | 42.5 kB                                 | 1                      |                         |                   |                       |
|              |                |                                                                 |                             |              |                                      |                                         |                        | Add a comr              | ment              |                       |
|              |                |                                                                 |                             |              |                                      |                                         |                        |                         |                   |                       |
|              |                |                                                                 |                             |              |                                      |                                         |                        |                         |                   |                       |
|              |                |                                                                 |                             |              |                                      |                                         |                        |                         |                   |                       |
|              |                |                                                                 |                             |              |                                      |                                         |                        |                         |                   |                       |
|              |                |                                                                 |                             |              |                                      |                                         |                        |                         |                   |                       |

| Consultation Form Attachments Par | nel Members Meetings | Contributions & Outcome                                       |                       | OTIMELINE        |
|-----------------------------------|----------------------|---------------------------------------------------------------|-----------------------|------------------|
| Panel Attachments                 |                      |                                                               | Attach file / image 🕈 | Panel Discussion |
| Viewer Attach Ima                 | age or File          |                                                               |                       | Panel #4336      |
| Image beginnin                    | Drop Docur           | nents, Images, Videos, or other files here or click to upload | d.<br>Cancel Attach   | Add a comment    |
|                                   |                      |                                                               |                       |                  |
|                                   |                      |                                                               |                       |                  |
|                                   |                      |                                                               |                       |                  |

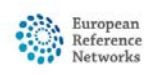

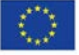

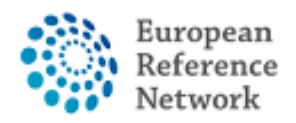

# Como configurar reuniões

O CPMS permite-lhe organizar reuniões para discutir o seu caso clínico através da ferramenta de conferência-web no CPMS.

| Panels           | Centre PT04 - Centro Hospitalar de Lisboa Central, EPE, ReCONNET<br>Lead Alessio Lunardelli | ERN ReCONNET - Connective Tissue and Musculoskeletal Diseases Thematic Area Systemic sciencesis Date created 204/pr/2021 |              |        |                   |                  |         |
|------------------|---------------------------------------------------------------------------------------------|----------------------------------------------------------------------------------------------------|--------------|--------|-------------------|------------------|---------|
| cient<br>ments   | Consultation Form Attachments Panel Members Meetings Contributions & Outcome                |                                                                                                    |              |        | OTIME             | LINE             |         |
| ansfer<br>equest | Upcoming meetings                                                                           | ->                                                                                                    | ∯ Schedule M | eeting | Panel D<br>Docume | iscussion<br>int | Created |
|                  | No upcoming meetings<br>Past meetings                                                       |                                                                                                    |              |        | Add a c           | omment           | 0.      |
|                  | No past meetings                                                                            |                                                                                                    |              |        |                   |                  |         |
|                  |                                                                                             |                                                                                                    |              |        |                   |                  |         |
|                  |                                                                                             |                                                                                                    |              |        |                   |                  |         |

Na secção de reuniões ("Meetings") pode ver todas as reuniões agendadas e agendar uma nova reunião. Pode agendar 3 tipos diferentes de reuniões:

- 1. Reunião recorrente ERN: Agendar uma reunião recorrente com os membros convidados.
- 2. Reunião individual para um intervalo de tempo específico com membros convidados.
- 3. Proposta de reunião: proponha diferentes horários disponíveis para a reunião, assim os membros convidados podem escolher o melhor horário disponível.

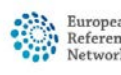

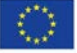

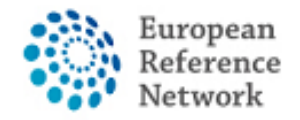

| h ( | Se4336 DHpin PANEL IN  | PROGRESS                                                             |                                                                                                    |                                                        |  |                        |                              | Request Addition                     | al Data |  |
|-----|------------------------|----------------------------------------------------------------------|----------------------------------------------------------------------------------------------------|--------------------------------------------------------|--|------------------------|------------------------------|--------------------------------------|---------|--|
| ent | Centre E<br>Lead       | PT04 - Centro Hospitalar de Lisboa Central, EPI<br>Nessio Lunardelli | ir de Lobos Central, EPE_RECONNET ERN RECONNET ERN RECONNET Connective Tr<br>Thematic Area Systemic Sciences<br>Date created 20/Apr/2021 |                                                        |  |                        |                              | Trissue and Musculoskeletal Diseases |         |  |
| its | Consultation Form Atta | schments Panel Members Meeting                                       | gs Co                                                                                                    | ntributions & Outcome                                  |  |                        | OTIMELINE                    |                                      |         |  |
|     | Uncoming meet          | Schedule Meeting                                                     |                                                                                                    |                                                        |  |                        | Panel Discussion<br>Document | Created                              |         |  |
|     | No upcoming meetings   | Type of m                                                            | eeting*:                                                                                                    | Part of ERN recurring meeting     O Individual meeting |  |                        | Panel #4336                  | 20/Apr/2023                          |         |  |
|     | Past meetings          | Title                                                                | of slot*:                                                                                                    | <ul> <li>Proposed meeting</li> </ul>                   |  |                        | Add a comment                |                                      |         |  |
|     | Title<br>When          | Des                                                                  | cription:                                                                                                    |                                                        |  |                        |                              |                                      |         |  |
|     | Status                 | ERN meeting:                                                         |                                                                                                    |                                                        |  | (Europe/Lisb           | n)                           |                                      |         |  |
|     |                        |                                                                      |                                                                                                    |                                                        |  | Cancel U Schedule Slot |                              |                                      |         |  |
|     |                        |                                                                      |                                                                                                    |                                                        |  |                        |                              |                                      |         |  |
|     |                        |                                                                      |                                                                                                    |                                                        |  |                        |                              |                                      |         |  |
|     |                        |                                                                      |                                                                                                    |                                                        |  |                        |                              |                                      |         |  |

| Centre         PT04 - Centro Hospitalar de Lisboa Central, EPE_ReCONNET         ERN         ReCONNET - Connective Tissue and Musculoskel           Lead         Alessio Lunardelli         Thematic Area         Systemic scienceis           Meeting: test test         ×                                                                                                    |           |                                                              |                                                |                      |                   |                                                                   |                                                                                                    | OGRESS                                                       | PANEL IN P                                              | 36 DHpin               |
|----------------------------------------------------------------------------------------------------|-----------|--------------------------------------------------------------|------------------------------------------------|----------------------|-------------------|-------------------------------------------------------------------|----------------------------------------------------------------------------------------------------|--------------------------------------------------------------|---------------------------------------------------------|------------------------|
|                                                                                                    | eletal Di | Tissue and Musculoskel                                       | ReCONNET - Connective Ti<br>Systemic sclerosis | ERN<br>Thematic Area | T                 | , EPE_ReCONNE                                                     | ar de Lisboa Central,<br>St                                                                              | 04 - Centro Hospital<br>essio Lunardelli<br>Meeting: test te | Centre P<br>Lead A                                      |                        |
| Itation Form Atta Date & Time Participants Summary Meeting comments OTIMELINE                                                                                                    |           | OTIMELINE                                                    | eting comments                                 | M                    |                   | Summary                                                           | Participants                                                                                             | Date & Time                                                  | orm Atta                                                | iltation Fo            |
| Image: Comparing meeting       Title of meeting:       test test       test test test       test test test       test test test       test test test       test test test       test test test test       test test test test test       test test test test test test test       test test test test test test test test | n<br>t    | Panel Discussion<br>Document<br>Panel #4336<br>Add a comment | d a comment                                    | C Edit               | eeting            | test test<br>description<br>Upcoming<br>Proposed me<br>30 minutes | Title of meeting:<br>Description:<br>Meeting Status:<br>Type of meeting:<br>Duration:<br>Proposed slots: |                                                              | g meeti<br>Title t<br>When A<br>Scription c<br>Status t | :oming<br>Der<br>t mee |
| Title       30       2         JUN       10:45       10:45         Meeting Panel:       DHpin       Close                                                                                                    |           | se                                                           | Close                                          |                      | 2<br>Jul<br>10:45 | 30<br>JUN<br>10:45<br>DHpin                                       | Meeting Panel:                                                                                           |                                                              | Title 7<br>When 2<br>scription a<br>Status 1            | De                     |

Uma vez criada a reunião, já pode convidar os membros a partir da secção de Participantes ("Participants") e deixar comentários para a reunião.

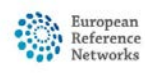

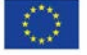

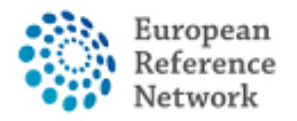

| #4336 DHpin PANEL                                     | IN PR             | OGRESS                                  |              |                                   |                |                      |                                                                          | a Re                                 |
|-------------------------------------------------------|-------------------|-----------------------------------------|--------------|-----------------------------------|----------------|----------------------|--------------------------------------------------------------------------|--------------------------------------|
| Centre<br>Lead                                        | PT0<br>Ales       | 4 - Centro Hospitalar<br>sio Lunardelli | de Lisboa Ce | ntral, EPE_ReCON                  | NET            | Thematic<br>Date cre | ERN ReCONNET - Connective<br>Area Systemic sclerosis<br>ated 20/Apr/2021 | Tissue and Musculoskeletal Diseas    |
| onsultation Form                                      | Atta              | Meeting: test test                      | :            |                                   |                |                      |                                                                          | OTIMELINE                            |
|                                                       |                   | Date & Time                             | Participants | s Summary                         |                |                      | Meeting comments                                                         | Panel Discussion                     |
| Jpcoming mee                                          | eti               | Meeting partici                         | pants        |                                   |                |                      | Add a comment                                                            | Document<br>Panel #4336              |
| Title                                                 |                   | Name                                    | 1            | Invited                           |                | Status               |                                                                          |                                      |
| When<br>Description                                   | ¢                 | Alessio Lunardelli                      | i :          | 29/Jun/2021 09:45 (Europe/Lisbon) |                | Host                 |                                                                          | Add a comment                        |
| Status                                                |                   | Invite the mem                          | bers of you  | ır ERN                            |                |                      |                                                                          |                                      |
| ast meetings                                          |                   | Thematic Area:                          |              | Systemi                           | c sclerosis    | *                    |                                                                          |                                      |
| Title                                                 | 1                 | Available Healtho<br>Professionals      | are H        | CPs                               | Specialisation | 🖂 Invite All         |                                                                          |                                      |
| Description                                           | 4                 | PREFERENCES, Te                         | st           |                                   | Radiologist    | Invite               |                                                                          |                                      |
| Status                                                | ł.                |                                         |              |                                   |                |                      |                                                                          |                                      |
|                                                       | ł                 |                                         |              |                                   |                |                      | Clo                                                                      | ose                                  |
|                                                       |                   |                                         |              |                                   |                |                      |                                                                          |                                      |
|                                                       |                   |                                         |              |                                   |                |                      |                                                                          |                                      |
|                                                       |                   |                                         |              |                                   |                |                      | Copyright © 2020 Op                                                      | enApp Consulting Limited. All rights |
| as, suggestions, or need I<br>Lat Sante-ERN-CPMS-itsu | nelp wi<br>oport@ | th an issue please<br>ec.europa.eu.     |              |                                   |                |                      | Version: ern_config#<br>Browser Information                              | rel-2103.05                          |

Pode também utilizar a secção de sumário ("Summary") para escrever um resumo para a reunião.

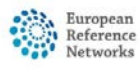

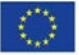

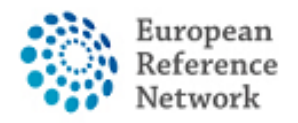

# Contribuições e Resultados

Nas contribuições e nos resultados, pode escrever a sua contribuição para o painel juntamente com os arquivos anexados da sua contribuição.

| insultation Form             | Attachments                        | Panel Members               | Meetings                            | Contributions & Outcome         |                              | OTIMELINE                                                          |                                               | ¥                         |
|------------------------------|------------------------------------|-----------------------------|-------------------------------------|---------------------------------|------------------------------|--------------------------------------------------------------------|-----------------------------------------------|---------------------------|
|                              |                                    |                             |                                     |                                 |                              | Contributions                                                      |                                               |                           |
| ontributions                 |                                    |                             |                                     |                                 | <b>Request Contributions</b> | Member                                                             | Status                                        |                           |
| Alessio Lunardelli           |                                    |                             |                                     |                                 |                              | reconnet coordinator                                               | Contributed: 0                                | 7/May/2021                |
|                              |                                    |                             |                                     |                                 |                              |                                                                    |                                               | 494                       |
| Test contribution 2<br>teste | Test                               |                             |                                     |                                 |                              | Alessio Lunardelli<br>reconnet coordinato                          | 07/Ma<br>r recorded a cont                    | y/2021 13:16<br>ribution  |
| lest                         |                                    |                             |                                     |                                 |                              | Alessio Lunardelli<br>reconnet coordinator<br>(Screenshot 2021-05- | 07/Ma<br>r uploaded a cont<br>-05 101758.jpg) | y/2021 13:17<br>tribution |
|                              |                                    |                             |                                     |                                 |                              | Alessio Lunardelli<br>reconnet coordinato                          | 07/Ma<br>r recorded a cont                    | y/2021 13:17<br>ribution  |
| ecorded: 07/May/2            | Or attach file.                    | Scegli file Ness<br>Downloa | un file selezion<br>d: Screenshot 2 | ato<br>2021-05-05<br>101758.jpg |                              | Requested: Alessio<br>Request more data p                          | Lunardelli<br>blease 07/Ma                    | y/2021 13:19<br>Action    |
| How much time di             | d you spend on this<br>Assessment? | 1 HRS                       | 0                                   | MINS                            |                              | Add a comment                                                      |                                               |                           |
|                              |                                    |                             |                                     |                                 | <b>Record Contribution</b>   | Panel Discussion                                                   |                                               |                           |
|                              |                                    |                             |                                     |                                 |                              | Document                                                           | Created                                       |                           |
|                              |                                    |                             |                                     |                                 |                              | Panel #4373                                                        | 07/May/202                                    | 1                         |
|                              |                                    |                             |                                     |                                 |                              | Additional data request                                            | 15                                            |                           |
| utcome                       |                                    |                             |                                     |                                 |                              | Ву                                                                 | Requested                                     | Completed                 |
| outcome drafted              |                                    |                             |                                     |                                 |                              | reconnet coordinator                                               | 07/May/2021                                   |                           |
|                              |                                    |                             |                                     |                                 | and a second                 |                                                                    |                                               | 0.00                      |
|                              |                                    |                             |                                     |                                 | Edit Sign-Ott                |                                                                    |                                               |                           |

Assim que os membros do painel cheguem a uma conclusão, o responsável do painel pode escrever um resultado geral para o painel, editando a secção de resultados. Isso vai deixar um resumo do painel fechado para futura consulta.

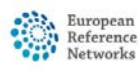

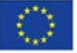